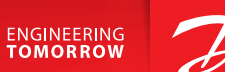

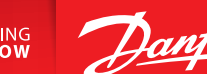

**User Guide** 

# Danfoss Icon<sup>™</sup> Display 24V

**Room Thermostat** 

BC296536912420cs-000101 | VUMCA148 | 088N3691

www.icon.danfoss.com

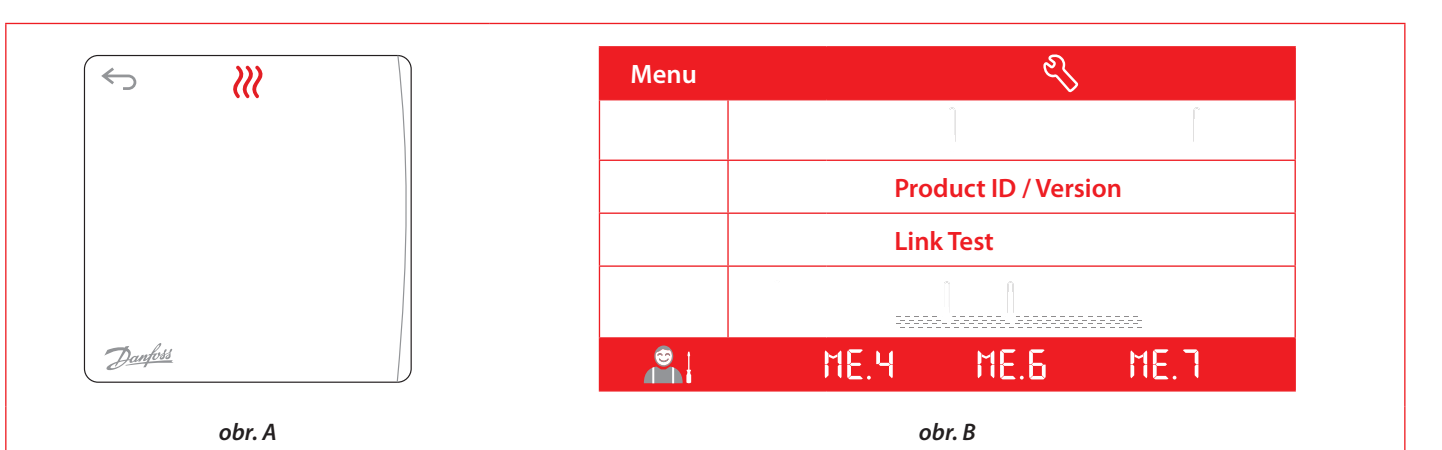

#### Probuzení termostatu

Dotkněte se obrazovky. Zobrazí se aktuální teplota v místnosti (obr. A).

Když je zapnuté vytápění, zobrazí se ikona vytápění 💥. Když je zapnuté chlazení, zobrazí se ikona chlazení . Obrazovka se za 10 sekund vypne.

### Nastavení teploty

Probuďte termostat. Dotkněte se tlačítka nebo a nastavte teplotu (teplota bliká, což označuje, že probíhá nastavení). Dotkněte se tlačítka a potvrďte nové nastavení.

#### **Otevření menu Settings (Nastavení)**

Probuďte termostat. Stiskněte tlačítko 🗢 a přidržte ho, abyste otevřeli nabídku (obr. B).

Menu můžete přepínat tlačítkem nebo a potvrdit tlačítkem Stisknutím tlačítka ← se vrátíte v menu zpět.

## Nabídky

- : Omezení teploty, tj. povolený rozsah nastavení teploty v místnosti.
- : ID produktu pomocí tohoto kódu lze identifikovat produkt.
- : Provede test spojení v případě přemístění termostatu. Zkontrolujte signál. Výsledek 80 % nebo více znamená "silné připojení".
- : Umožňuje nastavení min. a max. teploty povrchu podlahy (menu se zobrazí jen tehdy, když je termostatem podlahové čidlo).

Poznámka: Menu 4, 6 a 7 má k dispozici pouze instalatér.

#### Danfoss s.r.o.

Heating Segment • danfoss.cz • +420 228 887 666 • E-mail: zakaznickyservis@danfoss.com